## **SECTION 19.1**

## SkyRiver Z39.50 Database Searching in Polaris

## Background:

SkyRiver was added as a Z39.50 Database option in Polaris June 10, 2013. You can search and save SkyRiver bibliographic records directly into Polaris instead of using the separate SkyRiver client.

Try ISBN, title, and keyword searches using the SkyRiver Z39.50 database. Author and UPC number searches do not work.

Below are quick instructions for interested staff new to Z39.50 database searching. See also "<u>Section 21</u>. <u>Appendix J. Z39.50 Bibliographic Records</u>" available at <u>http://ats.blackgold.org</u> under Departmental Resources > Cataloging > Cataloging Input Standards Manual (Polaris).

SkyRiver Z39.50 Database Searching in Polaris:

After you've verified that there is not a bibliographic record already in Polaris for your title:

- 1. Open up the **Bibliographic Records Title Find Tool**.
- 2. Click on the **Databases** tab.
- 3. Check off the box next to "All Sky River databases"

| 💐 Bibliographic Records - Title Find Tool                                                                                                    |                                                                   |                                               |
|----------------------------------------------------------------------------------------------------|-------------------------------------------------------------------|-----------------------------------------------|
| File Edit Tools Options Help                                                                                                    |                                                                   |                                               |
| General       Settings       Scoping       Branches       Collections       Databases         Image: Settings       All Sacramento Public databases       Image: Settings       Databases         Image: Settings       All Sky River databases       Image: Skyriver       Image: Skyriver         Image: Settings       All St. Paul Public University databases       Image: Settings       Image: Settings         Image: Settings       Image: Settings       Image: Settings       Image: Settings       Image: Settings         Image: Settings       Image: Settings       Image: Settings       Image: Settings       Image: Settings         Image: Settings       Image: Settings       Image: Settings       Image: Settings       Image: Settings         Image: Settings       Image: Settings       Image: Settings       Image: Settings       Image: Settings         Image: Settings       Image: Settings       Image: Settings       Image: Settings       Image: Settings         Image: Setting Setting Settings       Image: Settings       Image: Settings       Image: Settings       Image: Settings         Image: Setting Setting | <ul> <li>▲ Select All</li> <li>Unselect All</li> <li>▼</li> </ul> | Search<br>Stop<br>New Search<br>Clear<br>Help |
| Database Name                                                                                                    | Count Status                                                      |                                               |
| T PAC                                                                                                    | 1 Done                                                            |                                               |
| 🗊 skyriver (Sky River)                                                                                                    | 13 Done                                                           |                                               |
|                                                                                                    | Stay on Select                                                    |                                               |

4. Click on the **General** tab to enter your search term(s).

Revised 10/15/2013

Cataloging Input Standards for Entering Bibliographic Records in Polaris

- 5. Click on the **Search** button.
- 6. Double-click on your SkyRiver search results.
- 7. Look through the bib records that come up and select a matching record, editing it to meet the local cataloging input standards.
- 8. Save the record into Polaris.

Example SkyRiver Bibliographic Record found through Z39.50 Database Search:

| New Bibliographic Record 6 - MARC21 - Polaris |                                                            |         |                                                                                                    |      |  |  |
|-----------------------------------------------|------------------------------------------------------------|---------|----------------------------------------------------------------------------------------------------|------|--|--|
|                                               |                                                            |         |                                                                                                    |      |  |  |
|                                               | <i>2</i>                                                   |         |                                                                                                    |      |  |  |
| 5                                             | Castral sumbary Plant Cald Castractive Library Castra (and |         |                                                                                                    |      |  |  |
| S                                             | Condio                                                     | number. |                                                                                                    | rmc  |  |  |
| ы<br>С                                        | Title:                                                     |         |                                                                                                    |      |  |  |
| ŝ                                             | -                                                          |         |                                                                                                    |      |  |  |
| <b>4</b>                                      | lag                                                        | Ind     |                                                                                                    | _    |  |  |
| <u>S</u>                                      |                                                            |         |                                                                                                    |      |  |  |
| 4                                             | 003                                                        |         | 20100000220130                                                                                                    |      |  |  |
| 9                                             | 010                                                        |         | #2013937107                                                                                                    |      |  |  |
| 6                                             | 020                                                        |         | *-9781118496756 (pbk.)                                                                                                    |      |  |  |
| 6                                             | 020                                                        |         | ≠a111849 <u>6752 (pbk)</u>                                                                                                    |      |  |  |
| .0                                            | 035                                                        |         | *a(SKY)sky255747276                                                                                                    |      |  |  |
|                                               | 040                                                        |         | +aB1CTA+beng+c8TCTA+dYDXCP+dOSE+dILC+dABG+dBWX+dBDX+qSKYRV                                                                                                    |      |  |  |
|                                               | 050                                                        | 14      | +aLB2367.6+b.K68 2013                                                                                                    |      |  |  |
|                                               | 092                                                        |         | +a378.1662+bK87+k2013                                                                                                    |      |  |  |
| NZ.                                           | 100                                                        | 1       | ‡aKotchian, Vince.                                                                                                    |      |  |  |
| <u> </u>                                      | 245                                                        | 10      | ŧaMAT for dummies /≢cby Vince Kotchian and Edwin Kotchian.                                                                                                    |      |  |  |
| 2                                             | 246                                                        | 3       | *aMiller Analogies Test for dummes.                                                                                                    |      |  |  |
|                                               | 260                                                        |         | Falloboken, NJ (FbJohn Wiley & Sons,FcC2U13.                                                                                                    |      |  |  |
| - 100                                         | 500                                                        |         | +axi, 540 p. +czo cm.                                                                                                    |      |  |  |
|                                               | 520                                                        |         | realization increases in the MAT making your head spin? The MAT exam is one of the hardest intellectual challenges in the field of                                                                                                    |      |  |  |
|                                               | 0.00                                                       |         | vals studying for the wint making your head spins the work examps for the order takes intercuter characteringes in the red of<br>standardized testing but this hards-on quide makes it easier. Includes six practice tests with detailed ensuers and explanations. |      |  |  |
|                                               | 505                                                        | 0       | salntroducing the MAT : learning about analogies, planning, and test-taking. All about the MAT : Analogies from A to Z ; Types of                                                                                                    |      |  |  |
|                                               |                                                            |         | analogies and how to solve them . Creating a smart MAT preparation plan Conquering the content : reviewing vocabulary,                                                                                                    |      |  |  |
|                                               |                                                            |         | knowledge, and culture. Working with words and language ; Handling the humanities ; Studying the social sciences; Studying scie                                                                                                    | ence |  |  |
|                                               |                                                            |         | and math MAT practice exams The part of tens. Ten tried-and-true test tips ; Ten ways to fight off test-related anxiety The                                                                                                    | e    |  |  |
|                                               | I                                                          | _       | appendixes. A, Graduate level vocabulary ; B, Making the MAT work for you.                                                                                                    |      |  |  |
|                                               | 650                                                        | 0       | <ul> <li>+aMiller analogies test.</li> </ul>                                                                                                    |      |  |  |
|                                               | 650                                                        |         | *aUniversities and colleges#zUnited States#xExaminations#vStudy guides.                                                                                                    |      |  |  |
|                                               | 200                                                        | -<br>-  |                                                                                                    |      |  |  |
|                                               | 1 030                                                      |         |                                                                                                    |      |  |  |
| For Help, p                                   | oress F1                                                   |         | NUM                                                                                                    |      |  |  |

The jurisdiction cataloger would edit this record based on the local input standards; e.g., adding a 599 initials field and the 908 CAT NOTE field for this nonfiction book.

You can identify a SkyRiver record in Polaris by the 035 control number that begins with "(SKY)sky" and the "SKYRV" code in the 040 |d subfield.